## **Einrichtung Thunderbird**

Thunderbird ist ein kostenloses E-Mail Programm für Windows, Linux und Mac

Die Einrichtung der Wobila-E-Mail-Adresse in Thunderbird erfolgt fast automatisch.

Beim ersten Start von Thunderbird öffnet sich der Einrichtungsdialog: (Sollte dieser bei Ihnen nicht automatisch geöffnet werden, weil Sie z.B. bereits ein Konto eingerichtet haben, kann dieser auch manuell geöffnet werden (s.u. "Einrichtung als weiteres E-Mail-Konto")

| ) Startseite                                     | Konto einrichten                                       | ×                         |                                                                     |   | ¥ <u>=</u> | — | × |
|--------------------------------------------------|--------------------------------------------------------|---------------------------|---------------------------------------------------------------------|---|------------|---|---|
|                                                  |                                                        |                           |                                                                     |   |            |   |   |
| Bestehende E-                                    | Mail-Adresse e                                         | inricht                   | n                                                                   |   |            |   |   |
| Geben Sie zur Verwendu<br>Thunderbird wird autom | ng Ihrer derzeitigen E-Ma<br>atisch nach funktionieren | ail-Adresse<br>Iden und e | Jeren Zugangsdaten ein.<br>pfohlenen Server-Konfigurationen suchen. |   |            |   |   |
| Ihr vollständiger Name                           |                                                        |                           |                                                                     |   |            |   |   |
| Susi Schülerin                                   |                                                        |                           | D                                                                   |   |            |   |   |
| E-Mail-Adresse                                   |                                                        |                           | . 8                                                                 |   |            |   |   |
| sus.sch@wobila.de                                |                                                        |                           |                                                                     |   |            |   |   |
| Passwort                                         |                                                        |                           |                                                                     | / |            |   |   |
| •••••                                            |                                                        |                           |                                                                     | b |            |   |   |
| Passwort speichern                               |                                                        |                           |                                                                     |   |            |   |   |
| Manuell einrichten                               | Abbrechen                                              | Weite                     |                                                                     |   |            |   |   |
| Ihre Zugangsdaten werden                         | nur lokal auf Ihrem Compute                            | er gespeiche              |                                                                     |   |            |   |   |

Geben Sie Ihre Wobila Daten ein.

Ihr vollständiger Name wird auch der Name sein, den Empfänger sehen, denen Sie eine E-Mail schreiben.\ Ihre E-Mail-Adresse ist <Wobila-Benutzername>@wobila.de \

Klicken Sie anschließend auf **Weiter**, Thunderbird findet jetzt automatisch die Servereinstellungen.

| Startseite               | G Konto einrichten                                     | ×                | ₩ 🖾 – 🗆 ×                                                         |
|--------------------------|--------------------------------------------------------|------------------|-------------------------------------------------------------------|
|                          |                                                        |                  |                                                                   |
| Bestehende E-            | Mail-Adresse e                                         | einrichten       |                                                                   |
|                          |                                                        |                  | 7                                                                 |
| Thunderbird wird autom   | ing Ihrer derzeitigen E-N<br>hatisch nach funktioniere | nden und empfo   | en Zugangsdaten ein.<br>ohlenen Server-Konfigurationen suchen.    |
|                          |                                                        |                  |                                                                   |
| lhr vollständiger Name   |                                                        |                  |                                                                   |
| Susi Schülerin           |                                                        | 0                |                                                                   |
|                          |                                                        |                  | ]                                                                 |
| E-Mail-Adresse           |                                                        |                  |                                                                   |
| sus.sch@wobila.de        |                                                        | (i)              |                                                                   |
| Passwort                 |                                                        |                  |                                                                   |
| •••••                    |                                                        | ø                |                                                                   |
| Passwort speichern       |                                                        |                  |                                                                   |
|                          |                                                        |                  |                                                                   |
| Einstellungen wurd       | len bei Ihrem Anbieter o                               | es E-Mail-       |                                                                   |
| Diensts gefunden.        |                                                        |                  |                                                                   |
| Verfügbare Konfigurat    | ion                                                    |                  |                                                                   |
|                          |                                                        |                  |                                                                   |
| Ordner und E-Mails       | mit dem Server synchro                                 | nisieren         |                                                                   |
| Posteingangs-Server      |                                                        |                  | Nicht sicher, was ausgewählt werden soll?                         |
| IMAP mail.wobil          | a.de SSL/TLS                                           |                  | Dokumentation zur Einrichtung - Hilfeforum - Datenschutzerklärung |
| SMTP mail.wobil          | erver<br> a.de SSL/TLS                                 |                  |                                                                   |
| 요 Benutzername           |                                                        |                  |                                                                   |
| sus.sch                  |                                                        |                  |                                                                   |
|                          |                                                        |                  |                                                                   |
| Manuell einrichten       | Abbrechen                                              | Fertig           |                                                                   |
| Ihre Zugangsdaten werden | nur lokal auf Ihrem Compu                              | ter gespeichert. |                                                                   |
| 5 5                      |                                                        |                  |                                                                   |

Wenn Thunderbird die Einstellungen gefunden hat, können Sie mit einem klick auf **Fertig** die Einrichtung abschließen.

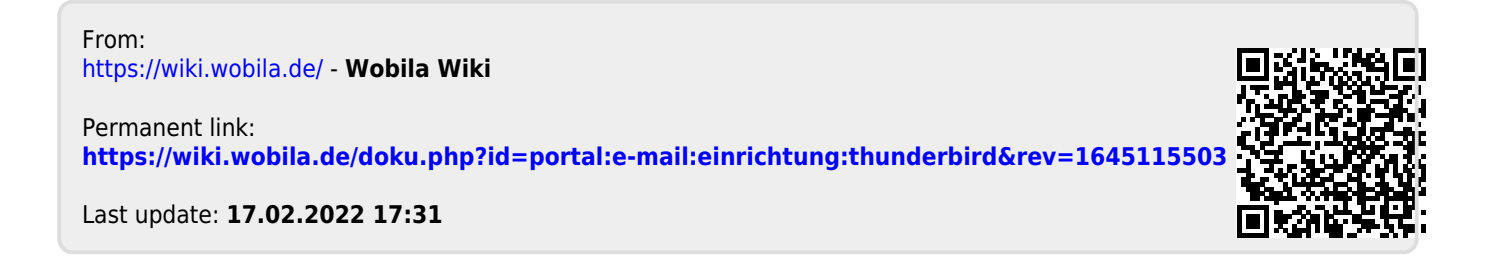